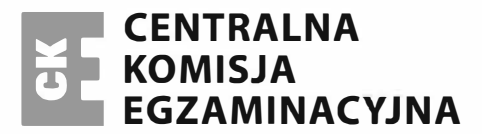

Nazwa kwalifikacji: Montaż i eksploatacja komputerów osobistych oraz urządzeń peryferyjnych Oznaczenie kwalifikacji: E.12 Numer zadania: 01

| Miejsce na naklejkę                                                |  |
|--------------------------------------------------------------------|--|
| z numerem PESEL i z kodem<br>ośrodka                               |  |
| E.12-01-15.01<br>Czas trwania egzaminu:150 minut<br>CJE W ZAWODZIE |  |
| -                                                                  |  |

# EGZAMIN POTWIERDZAJĄCY KWALIFIKACJE W ZAWODZIE **Rok 2015** CZĘŚĆ PRAKTYCZNA

#### Instrukcja dla zdającego

- 1. Na pierwszej stronie arkusza egzaminacyjnego wpisz w oznaczonym miejscu swój numer PESEL i naklej naklejkę z numerem PESEL i z kodem ośrodka.
- 2. Na KARCIE OCENY w oznaczonym miejscu przyklej naklejkę z numerem PESEL oraz wpisz:
  - swój numer PESEL\*,
  - symbol cyfrowy zawodu,
  - oznaczenie kwalifikacji,
  - numer zadania.
  - numer stanowiska.
- 3. KARTĘ OCENY przekaż zespołowi nadzorującemu część praktyczną egzaminu.
- 4. Sprawdź, czy arkusz egzaminacyjny zawiera 5 stron i nie zawiera błędów. Ewentualny brak stron lub inne usterki zgłoś przez podniesienie ręki przewodniczącemu zespołu nadzorującego część praktyczną egzaminu.
- 5. Zapoznaj się z treścią zadania oraz stanowiskiem egzaminacyjnym. Masz na to 10 minut. Czas ten nie jest wliczany do czasu trwania egzaminu.
- 6. Czas rozpoczęcia i zakończenia pracy zapisze w widocznym miejscu przewodniczący zespołu nadzorującego.
- 7. Wykonaj samodzielnie zadanie egzaminacyjne. Przestrzegaj zasad bezpieczeństwa i organizacji pracy.
- 8. Jeżeli w zadaniu egzaminacyjnym występuje polecenie "zgłoś gotowość do oceny przez podniesienie ręki", to zastosuj się do polecenia i poczekaj na decyzję przewodniczącego zespołu nadzorującego.
- 9. Po zakończeniu wykonania zadania pozostaw rezultaty oraz arkusz egzaminacyjny na swoim stanowisku lub w miejscu wskazanym przez przewodniczącego zespołu nadzorującego.
- 10. Po uzyskaniu zgody zespołu nadzorującego możesz opuścić salę/miejsce przeprowadzania egzaminu.

#### Powodzenia!

# Zadanie egzaminacyjne

Na stanowisku egzaminacyjnym znajdują się 2 karty sieciowe o różnych parametrach, przy czym jedna z nich zamontowana jest w komputerze. Dokonaj wyboru karty, która zapewni większą wydajność serwera www.

W tym celu:

- Przeprowadź test karty sieciowej nr 1 zamontowanej w komputerze, korzystając z programu LanSpeed Test. Wykonaj zrzut ekranu ilustrujący proces testowania. Zrzut z podpisem Zrzut\_1 umieść w dokumencie edytora tekstu, nadając dokumentowi nazwę tajne. Plik tajne zapisz w folderze C:\PESEL (PESEL to Twój numer PESEL). Wyniki testu zapisz w tabeli Wyniki testu kart sieciowych.
- 2. Zamontuj kartę sieciową nr 2:
  - zdemontuj kartę sieciowa nr 1, a w przypadku zintegrowanej karty sieciowej wyłącz ją w BIOS'ie.

UWAGA: po zdemontowaniu karty sieciowej nr 1 (lub wyłączeniu w BIOS'ie) zgłoś przewodniczącemu ZNCP, przez podniesienie ręki, gotowość do wykonania kolejnych prac. Po uzyskaniu zgody przewodniczącego ZNCP przystąp do dalszych czynności montażowych.

zamontuj w komputerze kartę sieciową nr 2, znajdującą się na stanowisku egzaminacyjnym, przeprowadź test karty sieciowej nr 2, korzystając z programu *LanSpeed Test,* wykonaj zrzut ekranu ilustrujący proces testowania. Zrzut z podpisem *Zrzut\_2* zapisz w pliku *C:\PESEL\tajne,* 

wyniki testu zapisz w tabeli Wyniki testu kart sieciowych.

- 3. Dokonaj wyboru karty sieciowej. Wybór uzasadnij w tabeli Wybór karty sieciowej.
- 4. Skonfiguruj system operacyjny:

utwórz konto z uprawnieniami administratora o nazwie Moderator oraz konto Goscie z ograniczonymi uprawnieniami,

konta **Moderator** i **Goscie** zabezpiecz hasłami o długości min 8 znaków, spełniającymi wymagania co do złożoności; nazwy kont i nadane im hasła zapisz w tabeli *Dane dostępowe kont,* zainstaluj edytor tekstu i arkusz kalkulacyjny,

wprowadź ograniczenie miejsca na dysku dla użytkownika Goscie na 500 MB.

- 5. Korzystając z odpowiedniego programu narzędziowego systemu operacyjnego sprawdź obciążenie procesora oraz liczbę aktywnych procesów. Wykonaj zrzut ekranu, ilustrujący proces testowania. Zrzut z podpisem Zrzut\_1 zapisz w dokumencie edytora tekstu, nadając dokumentowi nazwę testy. Plik testy zapisz w folderze C:\PESEL. Nazwę wybranego programu zanotuj w tabeli Program do sprawdzenia obciążenia procesora oraz liczby procesów.
- 6. Korzystając z cennika usług komputerowych, sporządź w arkuszu kalkulacyjnym kosztorys wykonanych prac serwisowych zgodnie ze wzorem kosztorysu, który przedstawia tabela Wzór kosztorysu. Kosztorys umieść w pliku o nazwie koszty\_naprawy. Plik zapisz w folderze C:\PESEL. Sumowanie w kolumnie Wartość brutto (zł) powinno odbywać się automatycznie. Postać funkcji wyznaczającej wartość sumy zanotuj w tabeli Postać funkcji wyznaczającej wartość sumy.

| Lp. | Nazwa podzespołu/ usługi               | Wartość<br>brutto (zł) |
|-----|----------------------------------------|------------------------|
| 1.  | Karta graficzna                        | 250                    |
| 2.  | Karta sieciowa                         | 30                     |
| 3.  | Instalacja i konfiguracja programu     | 50                     |
| 4.  | Instalacja systemu Windows/ Linux/ Mac | 150                    |
| 5.  | Instalacja aktualizacji do systemu     | 10                     |
| 6.  | Testowanie oprogramowania              | 10                     |
| 7.  | Testowanie wydajności podzespołu       | 10                     |
| 8.  | Wymiana podzespołu                     | 40                     |
| 9.  | Optymalizacja wydajności systemu       | 30                     |
| 10. | Odzyskanie danych                      | 40                     |
| 11. | Konfiguracja systemu                   | 75                     |

#### Cennik podzespołów i usług komputerowych

 Z nośnika opisanego PROGRAMY zainstaluj program służący do archiwizacji i kompresji danych. W celu przetestowania działania programu wykonaj kompresję pliku *tajne* oraz pliku koszty\_naprawy. Archiwum zabezpiecz hasłem ZAQ!2wsx i zapisz w folderze C:\PESEL.

Prace związane z konfiguracją komputera wykonaj, korzystając z konta Administrator (bez hasła).

## Czas przeznaczony na wykonanie zadania wynosi 150 minut.

#### Ocenie podlegać będzie 5 rezultatów:

- zainstalowana karta sieciowa nr 2,
- wybór karty sieciowej oraz uzasadnienie wyboru,
- skonfigurowany system,
- zainstalowane programy użytkowe i narzędziowe,
- utworzony kosztorys wykonanych prac serwisowych

#### oraz

przebieg montażu karty sieciowej.

| karta sieciowa nr 1 | karta sieciowa nr 2 |
|---------------------|---------------------|
|                     |                     |
|                     |                     |
|                     |                     |
|                     |                     |
|                     |                     |
|                     |                     |
|                     |                     |
|                     |                     |
|                     |                     |
|                     |                     |
|                     |                     |
|                     |                     |
|                     |                     |

### Tabela: Wybór karty sieciowej

# Tabela: Dane dostępowe kont

| Lp. | Nazwa konta (login) | Hasło |  |
|-----|---------------------|-------|--|
|     |                     |       |  |
|     |                     |       |  |
|     |                     |       |  |
|     |                     |       |  |
|     |                     |       |  |

# Tabela: Wzór kosztorysu

| Lp. | Nazwa podzespołu / usługi | Wartość brutto (w zł) |
|-----|---------------------------|-----------------------|
|     |                           |                       |
|     |                           |                       |
|     |                           |                       |
|     |                           |                       |
|     |                           |                       |

Tabela: Postać funkcji wyznaczającej wartość sumy